# 1 ТЕРМИНЫ И СОКРАЩЕНИЯ

| Сокращение/Термин  | Наименование/Определение                                                                                           |
|--------------------|----------------------------------------------------------------------------------------------------|
| ВИ                 | Вступительные испытания                                                                                            |
| BC                 | Вид сведений                                                                                                    |
| ЕПГУ               | Федеральная государственная информационная система «Единый портал государственных и муниципальных услуг (функций)» |
| ЕСИА               | Фелеральная государственная информационная система «Елиная                                                         |
|                    | система илентификации и аутентификации в инфраструктуре.                                                           |
|                    | обеспечивающей информационно-технологическое                                                                       |
|                    | взаимодействие информационных систем, используемых для                                                             |
|                    | предоставления государственных и муниципальных услуг в                                                             |
|                    | электронной форме»                                                                                                 |
| ЕСНСИ              | Федеральная государственная информационная система «Единая                                                         |
|                    | система нормативной справочной информации»                                                                         |
| Заявитель          | Пользователь ЕПГУ, являющийся гражданином Российской                                                               |
|                    | Федерации и имеющий подтвержденную учётную запись                                                                  |
| ИД                 | Индивидуальное достижение                                                                                          |
| ИС                 | Информационная система                                                                                             |
| ИФ, Форма          | Интерактивная форма                                                                                                |
| КС                 | Конкурсный список                                                                                                  |
| КУ                 | Карточка услуги                                                                                                    |
| ЛК                 | Личный кабинет на ЕПГУ                                                                                             |
| Образовательные    | Образовательные организации, осуществляющие                                                                        |
| организации (ОО)   | образовательную деятельность по образовательным программам                                                         |
|                    | среднего профессионального образования                                                                             |
| РИС                | Региональная информационная система                                                                                |
| РФ                 | Российская Федерация                                                                                               |
| СМЭВ               | Федеральная государственная информационная система «Единая                                                         |
|                    | система межведомственного электронного взаимодействия»                                                             |
| СМЭВ 3.х           | СМЭВ, функционирующая в соответствии с Методическими                                                               |
|                    | рекомендациями по раооте с Единои системои                                                                         |
| СНИЛС              | Межведомственного электронного взаимодеиствия версии 5.х                                                           |
|                    | застрахованного лица                                                                                               |
| СПО                | Среднее профессиональное образование                                                                               |
| ФИАС               | Федеральная информационная адресная система                                                                        |
| ФИО                | Фамилия имя и отчество                                                                                             |
| ФЛ                 | Физическое лицо                                                                                                    |
| Форма-концентратор | Электронная форма, обеспечивающая подачу пользователем                                                             |
|                    | ЕПГУ заявления на получение региональной или муниципальной                                                         |
|                    | услуги в электронном виде в региональную ИС,                                                                       |
|                    | соответствующую местоположению пользователя.                                                                       |

## 3 СЦЕНАРИИ ВЗАИМОДЕЙСТВИЯ

### 3.1 Подача заявления

Процесс подачи заявления состоит из следующих этапов:

- 1. Заявитель находит на ЕПГУ КУ «Приём на обучение по программам среднего профессионального образования».
- 2. Для получения услуги Заявитель должен авторизоваться в ЕСИА, как частное лицо (физическое лицо) с подтверждённой учётной записью.
- 3. Заявитель на странице КУ по кнопке «Получить услугу» открывает интерактивную форму заявления.
- 4. Заявитель заполняет интерактивную форму:
  - 1. <u>Шаг 1</u>: заявитель выбирает регион, в котором находится образовательная организация.
  - 2. <u>Шаг 2:</u> заявитель выбирает, на основании какого аттестат будет поступать (Рисунок 1).
  - 3. <u>Шаг 3</u>: заявитель указывает, получал ли он ранее СПО, если возраст заявителя больше 16 лет, иначе переходит к шагу № 4 (Рисунок 2).
    - i. Шаг 3.1 (заполняется, если выше заявитель отметил, что у него уже есть СПО): необходимо указать тип диплома (Рисунок 2.1).
  - 4. <u>Шаг 4:</u> заявитель вправе указать, относится ли он к льготной категории (Рисунок 3).
    - i. Шаг 4.1 (заполняется, если заявитель на предыдущем шаге выбрал одну или несколько категорий льгот): необходимо указать, нуждается ли заявитель в особых условиях для обучения (Рисунок 3.1).
  - 5. <u>Шаг 5:</u> открывается форма с возможностью указать наличие договора о целевом обучении (Рисунок 4).
  - Шаг <u>6</u>: заявитель может указать свои индивидуальные достижения (Рисунок 5). Заявитель может выбрать несколько (нет ограничений) индивидуальных достижений.

- 7. <u>Шаг 7:</u> формируется список необходимых документов для подачи в ОО на основе предыдущих шагов (Рисунок 6).
- Шаг 8: заявителю доступен выбор образовательной организации (Рисунок 7). Заявитель может выбрать необходимые ему регионы в качестве фильтра (Рисунок 7.1). Также заявитель может указать потребность в общежитии.

Список организаций строится на основании справочника-агрегатора в ECHCИ SPO ORGANIZATIONS\_2023.

- 9. <u>Шаг 9</u>: заявитель выбирает специальности и профессии, по которым хочет подать заявление. (Рисунок 7.2) Заявитель может воспользоваться контекстным поиском по коду и названию образовательной программы.
  - Список специальностей и профессий строится на основании справочника-агрегатора в ЕСНСИ SPO\_SPECIALTIES\_2023.
     Каждая специальность и профессия привязана к конкретной образовательной организации. Пользователю отображаются только те образовательные программы, которые соответствуют выбранному им базовому уровню образования.
  - Если на текущую дату по специальности или профессии прием заявлений окончен в ОО, или заявитель уже имеет активное заявление по данной специальности или профессии, то для него функция выбора такой специальности или профессии не активна. Заявитель может выбрать несколько (нет ограничений) образовательных организаций, специальностей a также И профессий в них (Рисунок 7.3).
- 10. Шаг 10: заявителя заполняется информация, V автоматически содержащая персональные данные ИЗ ЛК (Рисунок 8). При необходимости заявитель может отредактировать информацию в разделе с персональными данными, перейдя в ЛК и нажав кнопку «редактировать».

8

Также на этом шаге заполняется информация о документе об образовании, если такая имеется в ЛК (Рисунок 8.1).

- i. <u>Шаг 10.1</u>: если информация из ЛК об образовании верна загрузить соответствующий документ об образовании.
- іі. Шаг 10.2: если же у заявителя нет информации о документе об образовании в ЛК, либо информация из ЛК не актуальна – заявитель может ввести её вручную, нажав соответствующий чекбокс «Хочу указать другой документ об образовании». Далее отображается блок для ручного ввода (Рисунок 8.2), где заявителю необходимо выбрать тип документа, указать серию, номер, дату выдачи, образовательную организацию и загрузить соответствующий документ.
- 11. Шаг 12: появляется форма для загрузки аттестата о школьном образовании (Рисунок 8.3)
- 12. <u>Шаг 13:</u> появляется форма для загрузки соответствующего документа, если на 3 шаге заявитель указал, что ранее получал СПО (Рисунок 9)
- 13. Шаг 14: появляется форма для загрузки соответствующего документа, если на 6 шаге заявитель указал, что имеет индивидуальное достижение (Рисунок 10)
- 14. Шаг 15: пользователю необходимо загрузить фото согласно рекомендациям (Рисунок 11).
- 15. Шаг 16: если хотя бы одна из выбранных пользователем специальностей или профессий попадает в перечень специальностей и профессий, указанных в постановлении Правительства Российской Федерации от 14 августа 2013 года № 69, открывается страница, где пользователь может сказать о наличии справки о расширенном медицинском осмотре (Рисунок 12.1). Если пользователь выберет «Да», то должен загрузить документ на странице «Загрузите дополнительную справку» (Рисунок 12.2).

- 16. Шаг 17: открывается форма для загрузки «Заключения психологомедико-педагогической комиссии» (Рисунок 13), если ранее заявитель указал, что требуются особые условия для обучения.
- 17. Шаг 18: у пользователя автоматически заполняется информация, содержащая сведения об инвалидности из ЛК (Рисунок 14). Если на шаге 4.1 заявитель указал одну из категорий, подтверждающую инвалидность, необходимо загрузить соответствующий документ. При необходимости заявитель может отредактировать соответствующие сведения. Если в ЛК данные отсутствуют, то данные справки заполняются заявителем самостоятельно (Рисунок 14.1).
  - i. <u>Шаг 18.1</u> открывается форма для загрузки документа, подтверждающего льготную категорию (Рисунок 14.2).
- 18. Шаг 19 Если заявитель выбрал «Да, есть договор» на шаге 5, то появляется форма «Загрузите целевой договор» (Рисунок 15), где заявитель может выбрать образовательную организацию, специальности и профессии из ранее выбранных на первом шаге формы и приложить соответствующий документ о целевом обучении. Заявитель может приложить несколько (нет ограничений) договоров о целевом обучении, если у него они заключены с разными организациями.
- 19. Шаг 20 (отображается, если на форму зашел заявитель, которому еще не исполнилось 18 лет): «Укажите данные родителя или законного представителя)» (Рисунок 16). Пользователю необходимо заполнить поля «ФИО», «номер телефона» и «электронная почта» родителя (законного представителя).
- 20. <u>Шаг 21</u>: необходимо обязательно ознакомиться с правилами предоставления услуги. Рисунок 17 когда на форму зашел совершеннолетний заявитель и Рисунок 17.1 несовершеннолетний заявитель.

Заявитель отправляет заявление. ЕПГУ формирует заявления по каждой образовательной организации, выбранной заявителем на форме. Блок

с информацией о «расширенном медицинском осмотре» отправляется только в те организации, у которых была выбрана хотя бы одна специальность или профессия, предусматривающая предоставление данной справки. Блок с информацией о «договоре о целевом обучении» передается для каждой выбранной образовательной организации. РИС, с которой будет осуществляться взаимодействие, определяется исходя из кода мнемоники системы, указанного в справочнике образовательных организаций.

## 3.1.1 Макеты интерактивной формы

| <b>≡ госуслуги</b> | Москва |                                              | Заявления     | Документы | Платежи | Помощь | Q | PC ~ |  |
|--------------------|--------|----------------------------------------------|---------------|-----------|---------|--------|---|------|--|
|                    |        | < Назад                                      |               |           |         |        |   |      |  |
|                    |        | На основании какого аттестата                | вы посту      | паете?    |         |        |   |      |  |
|                    |        | приготовыте аттестат. уровень образования ну | жно подтверді | 416       |         |        |   |      |  |
|                    |        | 9 классов                                    |               | >         |         |        |   |      |  |
|                    |        |                                              |               |           |         |        |   |      |  |
|                    |        | 11 классов                                   |               | >         |         |        |   |      |  |
|                    |        |                                              |               |           |         |        |   |      |  |

Рисунок 1 – Макет формы. Выбор уровня школьного образования

| <b>Е ГОСУСЛУГИ</b> Москва |                             | Заявления  | Документы  | Платежи | Помощь | Q | PC V |
|---------------------------|-----------------------------|------------|------------|---------|--------|---|------|
|                           | < Назад                     |            |            |         |        |   |      |
|                           | У вас есть среднее професси | ональное о | бразование | ?       |        |   |      |
|                           | Да                          |            | >          |         |        |   |      |
|                           |                             |            |            |         |        |   |      |
|                           | Нет                         |            | >          |         |        |   |      |
|                           |                             |            |            |         |        |   |      |

Рисунок 2 – Макет формы. Получали ли ранее среднее профессиональное образования

| <b>Е ГОСУСЛУГИ</b> Москва |                                           | Заявления | Документы | Платежи | Помощь | Q | PC ~ |
|---------------------------|-------------------------------------------|-----------|-----------|---------|--------|---|------|
|                           | < Назад                                   |           |           |         |        |   |      |
|                           | Тип диплома о среднем проф<br>образовании | ессионалы | ном       |         |        |   |      |
|                           | По профессии                              |           | >         |         |        |   |      |
|                           | По специальности                          |           | >         |         |        |   |      |
|                           |                                           |           |           |         |        |   |      |

Рисунок 2.1 – Макет формы. Тип диплома о среднем профессиональном образовании

| <b>Ξ госуслуги</b> | Москва                                                                                                    | Заявления                                                                                                    | Документы                                                   | Платежи | Помощь | Q | PC ~ |
|--------------------|----------------------------------------------------------------------------------------------------|----------------------------------------------------------------------------------------------------|-------------------------------------------------------------|---------|--------|---|------|
|                    | < Назад<br><b>К какой льготно</b><br>Нужно будет подтверди<br>Кто имеет право на соци                                                                                                    | ой категории относитесь?<br>пть документами. Можно выбрать нес<br>нальные льготы                                                                                                    | )<br>колько категори                                        | ій      |        |   |      |
|                    | Выберите категории <ul> <li>Не отношусь ни</li> <li>Дети-сироты и д</li> <li>Дети военнослу</li> <li>Люди, признанн<br/>диплома СПО</li> <li>Дети инвалидов<br/>семей</li> <li>Военнослужащи</li> <li>Втераны и учас</li> <li>Люди, подвергы</li> </ul> | к одной категории<br>дети, оставшиеся без попечения роди<br>жащих и сотрудников силовых ведом<br>цностью I или II группы<br>ые инвалидами I, II или III группы пос.<br>в I группы младше 20 лет из неполных<br>не и сотрудники силовых ведомств<br>стники боевых действий<br>циеся радиации из-за Чернобыльской | телей<br>іств<br>ле получения<br>к малоимущих<br>катастрофы |         |        |   |      |

Рисунок 3 – Макет формы. Льготная категория

| Е ГОСУСЛУГИ Москва |                                                    | Заявления     | Документы      | Платежи | Помощь | Q | PC ~ |
|--------------------|----------------------------------------------------|---------------|----------------|---------|--------|---|------|
|                    | < Назад                                            |               |                |         |        |   |      |
|                    | Нужны особые условия для об                        | учения?       |                |         |        |   |      |
|                    | Нужно будет подтвердить заключением психо комиссии | лого-медико-г | тедагогической |         |        |   |      |
|                    | Да                                                 |               | >              |         |        |   |      |
|                    | Нет                                                |               | >              |         |        |   |      |
|                    |                                                    |               |                |         |        |   |      |

Рисунок 3.1 – Макет формы. Особые условия для обучения

| <b>тосуслуги</b> мо | осква |                                                                                    | Заявления   | Документы | Платежи | Помощь | Q | PC ~ |
|---------------------|-------|------------------------------------------------------------------------------------|-------------|-----------|---------|--------|---|------|
|                     |       | < Назад                                                                            |             |           |         |        |   |      |
|                     |       | Есть договор о целевом обуче                                                       | нии?        |           |         |        |   |      |
|                     |       | Если договор ещё не подписан, выберите «Не<br>Что такое договор о целевом обучении | т договора» |           |         |        |   |      |
|                     |       | Нет договора                                                                       |             | >         |         |        |   |      |
|                     |       | Да, есть договор                                                                   |             | >         |         |        |   |      |
|                     |       |                                                                                    |             |           |         |        |   |      |

Рисунок 4 – Макет формы. Договор о целевом обучении

| <b>Ξ госуслуги</b> | Москва |                                                                                                    | Заявления                                                                                                    | Документы                                                      | Платежи | Помощь | Q | PC ~ |
|--------------------|--------|----------------------------------------------------------------------------------------------------|----------------------------------------------------------------------------------------------------|----------------------------------------------------------------|---------|--------|---|------|
|                    |        | < Назад                                                                                                    |                                                                                                    |                                                                |         |        |   |      |
|                    |        | У вас есть индивидуальные д                                                                                                    | остижения                                                                                                    | ?                                                              |         |        |   |      |
|                    |        | Можно выбрать несколько категорий                                                                                                    |                                                                                                    |                                                                |         |        |   |      |
|                    |        | Виды индивидуальных достижений                                                                                                    |                                                                                                    |                                                                |         |        |   |      |
|                    |        | Выберите категории <ul> <li>Ничего из нижеперечисленного</li> <li>Участие в олимпиадах или иных коні</li> <li>Победитель или призёр чемпионата</li> <li>Победитель или призёр чемпионата<br/>(«Ворлдскиллс Россия»), WorldSkills I</li> <li>Победитель или призёр международ</li> <li>Победитель международных спорти<br/>спорта, не включённым в программь<br/>Паралимпийских и Сурдлимпийских</li> </ul> | курсах<br>«Абилимпикс»<br>«Молодые проф<br>nternational, Wor<br>дных спортивны:<br>ивных состязаний<br>и Олимпийских,<br>игр | бессионалы»<br>idSkills Europe<br>х соревнований<br>й по видам |         |        |   |      |
|                    |        | Продолжит                                                                                                    | гь                                                                                                    |                                                                |         |        |   |      |

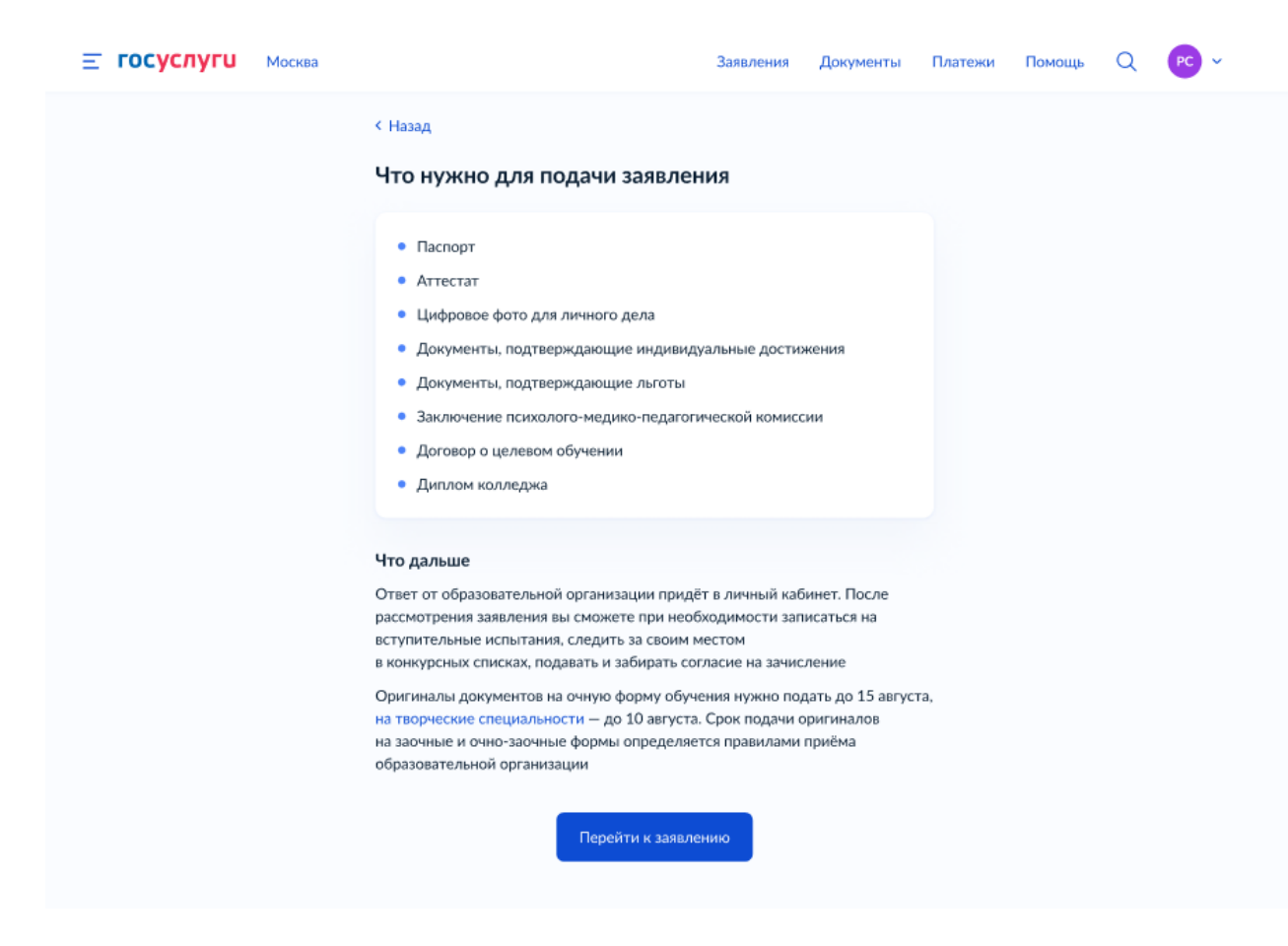

Рисунок 6 – Макет формы. Список необходимых документов

| <b>≡ госуслуги</b> | Петропавловск-Камчатский                                                                                                    | Заявления                                                           | Документы                   | Платежи | Помощь | Q | PC ~ |
|--------------------|----------------------------------------------------------------------------------------------------|---------------------------------------------------------------------|-----------------------------|---------|--------|---|------|
|                    | < Назад<br>Выберите образовательну<br>Можно выбрать любое количество обр<br>специальностей и профессий. Оригина.<br>решите учиться                                           | <b>/Ю ОРГАНИЗАЦИ</b><br>азовательных организ<br>лы документов подай | Ю<br>заций,<br>те туда, где |         |        |   |      |
|                    | Найдите образовательную организацию<br>Введите название<br>Введите название<br>Выбрано 2 региона<br>Не все образовательные организа<br>регионы для поступления, чтобы выбрат | изации доступны<br>ций происходит постепен<br>ь доступные колледжи  | Q<br>нно. Укажите           |         |        |   |      |
|                    | Проде                                                                                                    | олжить                                                              |                             |         |        |   |      |

Рисунок 7 – Макет формы. Выбор образовательной организации

| Выбор региона                                                                                                    | > |
|----------------------------------------------------------------------------------------------------|---|
| Херсонская область                                                                                                    | Q |
| Херсонская область — недоступна для выбора                                                                                                    |   |
| Омская область 🛛 Тверская область 🗡                                                                                                    |   |
| Белгородская область 🛛 🗙                                                                                                    |   |
| <ul> <li>Не все регионы доступны</li> <li>сли регион неактивен в списке — он не подключён к Госуслугам. Обратитесь<br/>образовательную организацию самостоятельно</li> </ul> | 0 |
| Сбросить всё Применить                                                                                                    |   |

Рисунок 7.1 – Макет фильтра выбора регионов

| ≘ госуслуги | Москва | 3                                                                                                    | Заявления Д                                                           | (окументы                   | Платежи | Помощь | ۹ | <b>M</b> M ~ |
|-------------|--------|----------------------------------------------------------------------------------------------------|-----------------------------------------------------------------------|-----------------------------|---------|--------|---|--------------|
|             |        | < Назад<br>Выберите специальности и проф<br>Можно выбрать любое количество образователы<br>специальностей и профессий. Оригиналы докуми<br>решите учиться<br>Областное государственное автономно<br>образовательное учреждение "Белгоро<br>машиностроительный техникум"<br>г. Губкин, филиал                                                                                                    | рессии<br>ных организаци<br>ентов подайте т<br>ре профессии<br>одский | ы,<br>туда, где<br>ОНальное |         |        |   |              |
|             |        | Выберите специальность или профессию<br>Введите название<br>Премильтры (2)                                                                                                    |                                                                       | ۹                           |         |        |   |              |
|             |        | Найдено 12                                                                                                    |                                                                       |                             |         |        |   |              |
|             |        | 09.02.07 Информационные системы и пр<br>Очное, заочное, очно-заочное<br>③ Вступительные испытания<br>Подать заявку<br>■ Заочное, 3 года 4 месяца<br>Бюджетное, 17 мест<br>■ Очное, 2 года 10 месяцев<br>Бюджетное, 25 мест<br>Завление уже подано<br>■ Очно-заочное, 3 года 4 месяца<br>Бюджетное, 22 места<br>Приём не кмался<br>■ Очное, 2 года 10 месяцев<br>Платное, 15 мест<br>Приём завершён | юграммирова                                                           | ание 🗢                      |         |        |   |              |
|             |        | 15.01.06 Сварщик на лазерных установка<br>Очное, заочное<br>() Медосмотр<br>— Приём не начался                                                                                                    | ax                                                                    | ۲                           |         |        |   |              |
|             |        | <ul> <li>15.01.22 Чертёжник-конструктор</li> <li>Очное-заочное, заочное</li> <li>Медосмотр</li> <li>Приём завершён</li> </ul>                                                                                                    |                                                                       | ۲                           |         |        |   |              |
|             |        | Выбрано 2<br>Показать ещё                                                                                                    | родолжить                                                             |                             |         |        |   |              |

Рисунок 7.2 – Макет формы «выбор специальностей и профессий в ОО»

| <b>Ξ госуслуги</b> | Москва |                                                                                                    | Заявления                                                                      | Документы                          | Платежи | Помощь | Q | ии 🗸 |
|--------------------|--------|----------------------------------------------------------------------------------------------------|--------------------------------------------------------------------------------|------------------------------------|---------|--------|---|------|
|                    |        | < Назад<br>Выбранные образовательные<br>Можно выбрать любое количество образоват<br>специальностей и профессий. Оригиналы док<br>решите учиться                                                                                                    | <b>организац</b><br>ельных организ<br>ументов подай1                           | <b>ИИ</b><br>аций,<br>ге туда, где |         |        |   |      |
|                    |        | Выбрано 2 образовательные органи                                                                                                    | зации                                                                          |                                    |         |        |   |      |
|                    |        | Областное государственное автог<br>профессиональное образователы<br>"Белгородский машиностроитель<br>г. Губкин, филиал<br>Специальности и профессии 2<br>Очное, бюджетное, 25 мест, 2 года 10<br>Очное, бюджетное, 25 мест, 2 года 10<br>Очное, платное, 42 места, 2 года 10 м<br>2 Редактировать               | номное<br>ное учрежде<br>ный технику<br>и программиров<br>О месяцев<br>несяцев | С<br>ние<br>/м"                    |         |        |   |      |
|                    |        | Областное государственное автоном<br>профессиональное образовательное<br>"Белгородский индустриальный колл<br>г. Белгород<br>Специальности и профессии 2<br><ul> <li>Отно-заочное, платное, 15 мест, 3 год</li> <li>54.01.20 Графический дизайнер<br/>Заочное, платное, 17 мест, 3 года 4 м</li> <li></li></ul> | ное<br>учреждение<br>једж"<br>ца 2 месяца<br>есяца                             | Ŭ                                  |         |        |   |      |
|                    |        | Добавить организацию                                                                                                    | Продолжи                                                                       | ть                                 |         |        |   |      |

Рисунок 7.3 – Макет формы. Выбор нескольких образовательных организаций, специальностей и профессий (ОО и программы выбраны на форме)

| <b>Е ГОСУСЛУГИ</b> Москва |                                  | Заявления  | Документы | Платежи | Помощь | Q | PC ~ |
|---------------------------|----------------------------------|------------|-----------|---------|--------|---|------|
|                           | < Назад                          |            |           |         |        |   |      |
|                           | Проверьте ваши данные            |            |           |         |        |   |      |
|                           | Константинопольский Сергей Конст | тантинович |           |         |        |   |      |
|                           | Дата рождения<br>15.06.1989      |            |           |         |        |   |      |
|                           | СНИЛС<br>123-345-678 90          |            |           |         |        |   |      |
|                           | Паспорт                          |            |           |         |        |   |      |
|                           | Серия и номер<br>1234 123456     |            |           |         |        |   |      |
|                           | Дата выдачи<br>30.06.2009        |            |           |         |        |   |      |
|                           | Кем выдан                        |            |           |         |        |   |      |
|                           | Код подразделения                |            |           |         |        |   |      |
|                           | 111-222<br>Место рождения        |            |           |         |        |   |      |
|                           | г. Москва                        |            |           |         |        |   |      |
|                           | 🖉 Редактировать                  |            |           |         |        |   |      |
|                           | Denue                            |            |           |         |        |   |      |
|                           | Верно                            |            |           |         |        |   |      |
|                           |                                  |            |           |         |        |   |      |

Рисунок 8 – Макет формы. Персональные данные

| Е ГОСУСЛУГИ Москва | Зая                                                                         | вления  | Документы     | Платежи | Помощь | Q | PC V |
|--------------------|-----------------------------------------------------------------------------|---------|---------------|---------|--------|---|------|
|                    | < Назад                                                                     |         |               |         |        |   |      |
|                    | Проверьте данные документа об с                                             | бразо   | овании        |         |        |   |      |
|                    | Аттестат об окончании 9 классов                                             |         |               |         |        |   |      |
|                    | Серия и номер<br>1234 123456                                                |         |               |         |        |   |      |
|                    | Образовательная организация<br>Государственное бюджетное образовательное уч | ірежден | ие школа № 58 |         |        |   |      |
|                    | Московской области<br>Дата выдачи                                           |         |               |         |        |   |      |
|                    | 30.06.2009                                                                  |         |               |         |        |   |      |
|                    | Изменить данные                                                             | Верно   |               |         |        |   |      |
|                    |                                                                             |         |               |         |        |   |      |

Рисунок 8.1 – Макет формы. Данные об образовании

| ≡ ro | осуслуги | Москва |                    |                   | Заявления    | Документы | Платежи | Помощь | Q | PC ~ |
|------|----------|--------|--------------------|-------------------|--------------|-----------|---------|--------|---|------|
|      |          |        | < Назад            |                   |              |           |         |        |   |      |
|      |          |        | Укажите рек        | визиты доку       | имента       |           |         |        |   |      |
|      |          |        | Если у документа н | ет серии, введите | только номер |           |         |        |   |      |
|      |          |        | Аттестат об ок     | ончании 9 клас    | СОВ          |           |         |        |   |      |
|      |          |        | Аттестат с о       | отличием          |              |           |         |        |   |      |
|      |          |        | Серия              | Номер             | Дата выдачи  |           |         |        |   |      |
|      |          |        |                    |                   | ''           | Ħ         |         |        |   |      |
|      |          |        | Кем выдан          |                   |              |           |         |        |   |      |
|      |          |        |                    |                   |              |           |         |        |   |      |
|      |          |        |                    |                   |              |           |         |        |   |      |
|      |          |        |                    | Про               | должить      |           |         |        |   |      |
|      |          |        |                    |                   |              |           |         |        |   |      |

Рисунок 8.2 – Макет формы. Данные об образовании для ручного ввода

|                     | Ξ | госуслуги | Петропавлово | ск-Камчатский                        |                                                         | Заявления                     | Документы        | Платежи | Помощь | Q | PC ~ |  |
|---------------------|---|-----------|--------------|--------------------------------------|---------------------------------------------------------|-------------------------------|------------------|---------|--------|---|------|--|
|                     |   |           |              | < Назад                              |                                                         |                               |                  |         |        |   |      |  |
|                     |   |           |              | Выберите эл                          | ектронный дубли                                         | икат аттест                   | гата             |         |        |   |      |  |
|                     |   |           |              | Электронный дубл<br>МФЦ. При зачисле | икат — копия аттестата в э<br>нии оригинал аттестата не | лектронном ви,<br>потребуется | де, заверенная в |         |        |   |      |  |
|                     |   |           |              | Выберите док                         | умент для отправки                                      |                               |                  |         |        |   |      |  |
|                     |   |           |              | 39356hg-7                            | 7472jnd-jd771654                                        | PD                            | F Посмотреть     |         |        |   |      |  |
|                     |   |           |              | e7753bk-63                           | 321dc-962                                               | PD                            | F Посмотреть     |         |        |   |      |  |
|                     |   |           |              | O t431bk-643                         | 321dc-537                                               | PD                            | F Посмотреть     |         |        |   |      |  |
|                     |   |           |              | 🔘 Ничего из г                        | перечисленного                                          |                               |                  |         |        |   |      |  |
|                     |   |           |              |                                      |                                                         |                               |                  |         |        |   |      |  |
|                     |   |           |              |                                      | Продолжит                                               | ь                             |                  |         |        |   |      |  |
|                     |   |           |              |                                      |                                                         |                               |                  |         |        |   |      |  |
| Westerner of Street |   |           |              |                                      |                                                         |                               |                  |         |        |   |      |  |

Рисунок 8.2.1 – Макет формы. При наличии электронного дубликата документа об образовании в

личном кабинете пользователя

## Просмотр документа

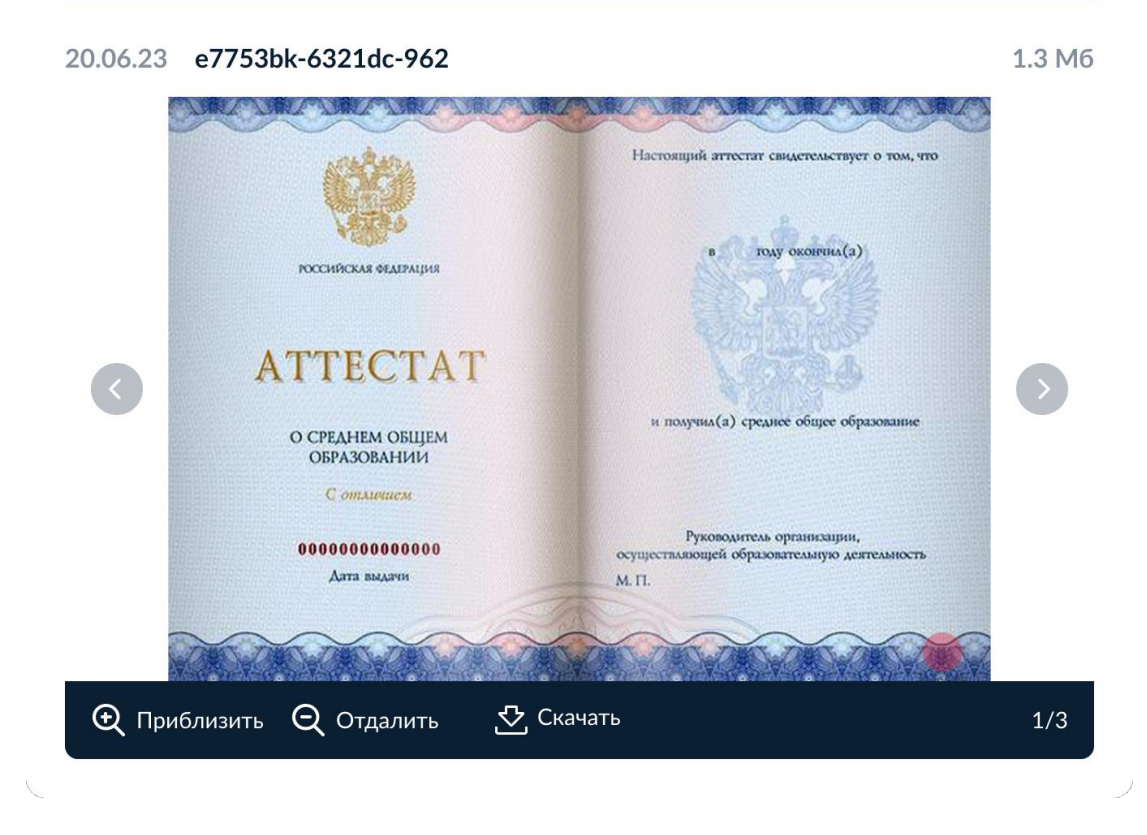

Рисунок 8.2.2 – Макет формы. Просмотра электронного дубликат об образовании

| <b>≡ госуслуги</b> | Москва |                                                                               | Заявления               | Документы | Платежи | Помощь | Q | PC ~ |  |
|--------------------|--------|-------------------------------------------------------------------------------|-------------------------|-----------|---------|--------|---|------|--|
|                    |        | < назад<br>Загрузите документ                                                 |                         |           |         |        |   |      |  |
|                    |        | Аттестат о школьном образовани                                                | и                       |           |         |        |   |      |  |
|                    |        | <ul><li>Титульная страница аттестата</li><li>Приложение к аттестату</li></ul> |                         |           |         |        |   |      |  |
|                    |        | Перетащите файлы или выбери<br>Ø Выбрать ф                                    | те на компьютер<br>айлы | e         |         |        |   |      |  |
|                    |        | Общий объём файлов –                                                          | - до 20 Мб              |           |         |        |   |      |  |
|                    |        | Продолжит                                                                     | b                       |           |         |        |   |      |  |

Рисунок 8.3 – Макет формы. Загрузить аттестат о школьном образовании

X

| <b>Ξ госуслуги</b> | Москва |                                             | Заявления              | Документы | Платежи | Помощь | Q | PC | ~ |
|--------------------|--------|---------------------------------------------|------------------------|-----------|---------|--------|---|----|---|
|                    |        | < Назад<br>Загрузите документ               |                        |           |         |        |   |    |   |
|                    |        | Диплом о среднем профессионал               | ьном образ             | овании    |         |        |   |    |   |
|                    |        | Титульная страница диплома                  |                        |           |         |        |   |    |   |
|                    |        | Перетащите файлы или выбери<br>🧷 Выбрать фа | те на компьютер<br>Йлы | e         |         |        |   |    |   |
|                    |        | Общий объём файлов —                        | до 20 Мб               |           |         |        |   |    |   |
|                    |        | Продолжить                                  |                        |           |         |        |   |    |   |

Рисунок 9 – Макет формы. Загрузить диплом СПО

| <b>≡ госуслуги</b> | Москва | :                                                                 | Заявления          | Документы                             | Платежи | Помощь | Q | PC |  |
|--------------------|--------|-------------------------------------------------------------------|--------------------|---------------------------------------|---------|--------|---|----|--|
|                    |        | < Назад<br>Загрузите документ                                     |                    |                                       |         |        |   |    |  |
|                    |        | Документ, подтверждающий индив<br>достижение                      | идуально           | e                                     |         |        |   |    |  |
|                    |        | Название индивидуального достижения "ID"                          |                    |                                       |         |        |   |    |  |
|                    |        | — греоования<br>Загрузи скан или фото всех заполненных страниц дс | окумента в раз     | вёрнутом виде                         |         |        |   |    |  |
|                    |        | Перетащите файлы или выберите н<br>Выбрать файлы                  | на компьютере<br>ы | · · · · · · · · · · · · · · · · · · · |         |        |   |    |  |
|                    |        | Общий объём файлов — до                                           | 20 M6              |                                       |         |        |   |    |  |
|                    |        | Продолжить                                                        |                    |                                       |         |        |   |    |  |

Рисунок 10 – Макет формы. Загрузите документ, подтверждающий ИД

| <b>Е ГОСУСЛУГИ</b> Петро | павловск-Камчатский                                                | Заявления                                                                      | Документы                                                                        | Платежи | Помощь | Q | PC ~ |
|--------------------------|--------------------------------------------------------------------|--------------------------------------------------------------------------------|----------------------------------------------------------------------------------|---------|--------|---|------|
|                          | < н <sub>азад</sub><br>Загрузите фото                              |                                                                                |                                                                                  |         |        |   |      |
|                          | Перетащите фото сюда или<br>выберите на компьютере<br>Выбрать фото | Основны<br>Цветное и<br>фото<br>Фон однот<br>без посто<br>и теней<br>Как сдела | е требования<br>или чёрно-белое<br>тонный, светлый<br>ронних предмето<br>ть фото | ,<br>38 |        |   |      |

Рисунок 11 – Макет формы. Загрузить фото

| <b>≡ госуслуги</b> | Москва |                                                                                          | Заявления                   | Документы | Платежи | Помощь | Q | PC Y |
|--------------------|--------|------------------------------------------------------------------------------------------|-----------------------------|-----------|---------|--------|---|------|
|                    |        | < Назад                                                                                  |                             |           |         |        |   |      |
|                    |        | Вы хотите загрузить справку о<br>медицинском осмотре?                                    | расширен                    | ном       |         |        |   |      |
|                    |        | Требуется для поступления на специальности<br>11.01.02 Радиомеханик, 15.01.22 Чертёжник- | и профессии:<br>конструктор |           |         |        |   |      |
|                    |        | Да                                                                                       |                             | >         |         |        |   |      |
|                    |        | Нет                                                                                      |                             | >         |         |        |   |      |
|                    |        |                                                                                          |                             |           |         |        |   |      |

Рисунок 12.1 – Макет формы. Выбор наличия справки о расширенном медицинском осмотре

| Е ГОСУСЛУГИ Москва |                                                                                  | Заявления                          | Документы      | Платежи | Помощь | Q | PC V |
|--------------------|----------------------------------------------------------------------------------|------------------------------------|----------------|---------|--------|---|------|
|                    | < Назад                                                                          |                                    |                |         |        |   |      |
|                    | Загрузите дополнительную с                                                       | правку                             |                |         |        |   |      |
|                    | Справка о расширенном медици                                                     | нском осмот                        | ре             |         |        |   |      |
|                    | Требуется для поступления на специальн<br>11.01.02 Радиомеханик, 15.01.22 Чертёж | ости и професси<br>ник-конструктор | яи:<br>С       |         |        |   |      |
|                    | — Требования                                                                     |                                    |                |         |        |   |      |
|                    | Загрузи скан или фото всех заполненных стран                                     | иц документа в ра                  | звёрнутом виде |         |        |   |      |
|                    | Перетащите файлы или выбер                                                       | ите на компьютер                   | e              |         |        |   |      |
|                    | Выбрать (                                                                        | файл<br>                           |                |         |        |   |      |
|                    | Общий объём файлов                                                               | — до 20 Мб                         |                |         |        |   |      |
|                    | Продолжи                                                                         | гь                                 |                |         |        |   |      |
|                    |                                                                                  |                                    |                |         |        |   |      |

Рисунок 12.2 – Макет формы. Загрузка «Справки о расширенном медицинском осмотре»

| <b>≡ госуслуги</b> | юсква                                                                          | Заявления                       | Документы     | Платежи | Помощь | Q | PC ~ |  |
|--------------------|--------------------------------------------------------------------------------|---------------------------------|---------------|---------|--------|---|------|--|
|                    | < Назад<br>Загрузите документ                                                  |                                 |               |         |        |   |      |  |
|                    | Заключение психолого-ме<br>комиссии                                            | едико-педагогическ              | ой            |         |        |   |      |  |
|                    | — Требования<br>Загрузи скан или фото всех заполнен<br>Перетащите файлы<br>🔗 Е | ных страниц документа в раз<br> | вёрнутом виде |         |        |   |      |  |
|                    | Общий объём<br>Пр                                                              | файлов — до 20 Мб<br>одолжить   |               |         |        |   |      |  |

Рисунок 13 – Макет формы. Загрузка «Заключения психолого-медико-педагогической комиссии»

| <b>Е ГОСУСЛУГИ</b> Мос | ква                                                                                                    | Заявления                     | Документы | Платежи | Помощь | Q | PC V |
|------------------------|----------------------------------------------------------------------------------------------------|-------------------------------|-----------|---------|--------|---|------|
|                        | < Назад                                                                                                    |                               |           |         |        |   |      |
|                        | Проверьте сведения об и                                                                                                    | нвалидности                   |           |         |        |   |      |
|                        | Документ, подтверждающий и<br>Серия и номер<br>1234 123456<br>Дата установления инвалидности<br>30.06.2009<br>Дата следующего освидетельство<br>30.06.2009<br>Группа инвалидности<br>III группа | и <b>нвалидность</b><br>вания |           |         |        |   |      |
|                        | Причина<br>Производственная травма<br>—                                                                                                    |                               |           |         |        |   |      |
|                        | 🖉 Редактировать                                                                                                    |                               |           |         |        |   |      |
|                        | E C                                                                                                    | Верно                         |           |         |        |   |      |

Рисунок 14 – Макет формы. Сведения об инвалидности из ЛК

| <b>Е ГОСУСЛУГИ</b> Москва |                                                                                                | Заявления | Документы | Платежи | Помощь | Q | PC ~ |
|---------------------------|------------------------------------------------------------------------------------------------|-----------|-----------|---------|--------|---|------|
|                           | < <sub>Назад</sub><br>Укажите реквизиты справки о                                              | б инвалид | ности     |         |        |   |      |
|                           | Справка об инвалидности<br>Текст ошибки<br>Серия Ном                                           | ep        |           |         |        |   |      |
|                           | Дата установления инвалидности                                                                 |           |           |         |        |   |      |
|                           | Дата следующего освидетельствования<br>Заполните поле «Дата следующего<br>освидетельствования» |           |           |         |        |   |      |
|                           | Бессрочно<br>Группа инвалидности                                                               |           |           |         |        |   |      |
|                           | Причина                                                                                        |           |           |         |        |   |      |
|                           | Продолжит                                                                                      | ъ         |           |         |        |   |      |
|                           |                                                                                                |           |           |         |        |   |      |

Рисунок 14.1 – Макет формы. Сведения об инвалидности

| <b>Е ГОСУСЛУГИ</b> Москва |                                                                                | Заявления            | Документы        | Платежи | Помощь | Q | PC ~ |  |
|---------------------------|--------------------------------------------------------------------------------|----------------------|------------------|---------|--------|---|------|--|
|                           | < Назад<br>Загрузите документ                                                  |                      |                  |         |        |   |      |  |
|                           | Документ, подтверждающий льго                                                  | тную катег           | орию             |         |        |   |      |  |
|                           | <sup>101</sup> Название подтверждающего документа <sup>101</sup>               |                      |                  |         |        |   |      |  |
|                           | Требования Если файлов несколько, объедините их в один ара<br>файла — до 20 Мб | :ив в формате zi     | р или rar. Объём |         |        |   |      |  |
|                           | Перетащите файлы или выберит<br><i>Ø</i> <b>Выбрать ф</b> а                    | е на компьютер<br>йл | 0                |         |        |   |      |  |
|                           | Продолжить                                                                     |                      |                  |         |        |   |      |  |

Рисунок 14.2 – Макет формы. Документ, подтверждающий льготную категорию

| <b>Ξ госуслуги</b> | Петропавловск-Камчатский                                                                                                    | Заявления                                  | Документы                 | Платежи | Помощь | Q | PC ~ |
|--------------------|----------------------------------------------------------------------------------------------------|--------------------------------------------|---------------------------|---------|--------|---|------|
|                    | < <sub>Назад</sub><br>Загрузите целевой договор                                                                                                    |                                            |                           |         |        |   |      |
|                    | Целевой договор № 1<br>Образовательная организация<br>машиностроительный<br>Выберите специальности и профессии<br>© 09.02.07 Информационные систе<br>Очное, бюджетное<br>15.01.22 Чертёжник-конструктор<br>Очное, платное<br>— Требования<br>Если файлов несколько, объедините их в оди<br>файла — до 20 Мо | мы и программиро<br>ин архив в формате zip | вание<br>о или гаг. Объём |         |        |   |      |
|                    | фили до 20 но<br>Перетащите файлы или вы<br>Выбрат                                                                                                    | Берите на компьютере<br>гь файл            | 2                         |         |        |   |      |
|                    | Целевой договор № 2<br>Образовательная организация<br>Выберите из списка                                                                                                    |                                            | ×<br>~                    |         |        |   |      |
|                    | Добавить до                                                                                                    | кумент                                     |                           |         |        |   |      |
|                    | Продоля                                                                                                    | КИТЬ                                       |                           |         |        |   |      |

Рисунок 15 – Макет формы. Загрузить целевой договор

| <b>Ξ госуслуги</b>                                                    | Петропавловск-Камчатский                                                                                                    | Заявления                    | Документы Г | Ллатежи Помощь          | Q PC ~ |  |
|-----------------------------------------------------------------------|----------------------------------------------------------------------------------------------------|------------------------------|-------------|-------------------------|--------|--|
|                                                                       | Казд Самилия   Фанилия   Давроненко   Ина   Константин   Отчество   Николаевич   При наличия   Номер телефона   Электронная почта | или законног                 | 0           |                         |        |  |
| Личный кабинет<br>Как найти услугу<br>Регистрация на Госусл<br>Помощь | Бизнесу<br>Иностранцам<br>лугах Партнёрам                                                                                         | Контакты<br>Карта центров об | 5служивания | <ul><li>▼ ₩ €</li></ul> | R      |  |

Рисунок 16 – Макет формы. Данные родителя или законного представителя

| <b>≡ госуслуги</b> | Петропавлово | ж-Камчатский                                                                                                    | Заявления                                                                                                    | Документы                                                              | Платежи | Помощь | Q | PC ~ |
|--------------------|--------------|----------------------------------------------------------------------------------------------------|----------------------------------------------------------------------------------------------------|------------------------------------------------------------------------|---------|--------|---|------|
|                    |              | < назад<br>Правила предоставления услу                                                                                                    | ли                                                                                                    |                                                                        |         |        |   |      |
|                    |              | <ul> <li>Даю согласие на обработку моих персо<br/>полученных в связи с поступлением в у</li> <li>Мне известна дата подачи оригиналов ,<br/>образовательную организацию</li> <li>Мной прочитан устав образовательной<br/>лицензия на образовательную деятельн<br/>государственной аккредитации, образо<br/>другие документы, регламентирующие<br/>образовательной деятельности, права и</li> </ul> | нальных данны<br>чебное заведен<br>документов в<br>организации, п<br>юсть, свидетел<br>вательные прог<br>организацию и<br>о обязанности о | х,<br>ие<br>росмотрены<br>ьство о<br>граммы и<br>ведение<br>бучающихся |         |        |   |      |
|                    |              | Нажимая «Отправить заявление», вы соглаша<br>предоставления услуги<br>Отправить заявл                                                                                                    | етесь с правила<br>нение                                                                                                    | ми                                                                     |         |        |   |      |

Рисунок 17 – Макет формы. Правила предоставления услуги

| <b>≡ госуслуги</b> | Петропавловск-Камчатский                                                                                                    | Заявления                                                                                                    | Документы                                                                         | Платежи | Помощь | Q | PC ~ |
|--------------------|----------------------------------------------------------------------------------------------------|----------------------------------------------------------------------------------------------------|-----------------------------------------------------------------------------------|---------|--------|---|------|
|                    | < <sub>Назад</sub><br>Правила предоставления                                                                                                    | услуги                                                                                                    |                                                                                   |         |        |   |      |
|                    | <ul> <li>Даю согласие на обработку моих<br/>полученных в связи с поступлени</li> <li>Мне известна дата подачи оригин<br/>образовательную организацию</li> <li>Мной прочитан устав образовательную дея<br/>лицензия на образовательную дея<br/>государственной аккредитации, о<br/>другие документы, регламентиру<br/>образовательной деятельности, п</li> <li>Подтверждаю, что получено согла<br/>представителя</li> </ul> | персональных данны<br>ем в учебное заведен<br>налов документов в<br>льной организации, п<br>ятельность, свидетел<br>убразовательные прог<br>ющие организацию и<br>грава и обязанности о<br>асие родителя или за | х,<br>ие<br>росмотрены<br>ьство о<br>граммы и<br>ведение<br>бучающихся<br>конного |         |        |   |      |
|                    | Нажимая «Отправить заявление», вы со<br>предоставления услуги<br>Отправить                                                                                                    | глашаетесь с правила<br>в заявление                                                                                                    | МИ                                                                                |         |        |   |      |

Рисунок 17.1 – Макет формы. Правила предоставления услуги для несовершеннолетних

## 3.2 Подача согласий на зачисление

### Внимание!

Подача согласия на бюджетную форму обучения доступна только по одной специальности.

Процесс подачи согласия на зачисление доступен только пользователям, допущенным к участию в конкурсе (Рисунок 19).

### Вы участвуете в конкурсе

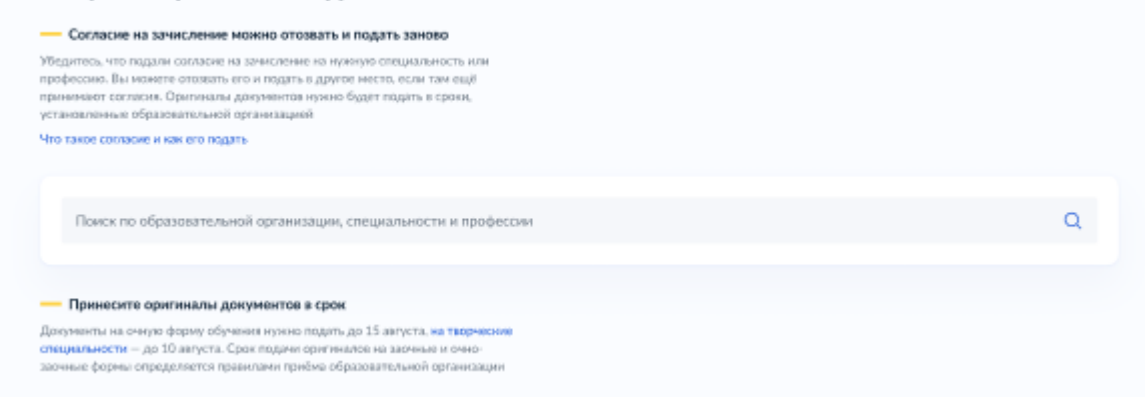

#### Бюджетное обучение

#### Cогласие на зачисление не подано

На бюджетную форму обучения можно подать согласне только в одну образовательную организацию

Областное государственное автономное профессиональное образовательное учреждение «Белгородский машиностроительный техникум» г. Губкин, филиал

| Специальности и профессии                                                       | Позиция                              | Приём согласий и оригиналов документов               |
|---------------------------------------------------------------------------------|--------------------------------------|------------------------------------------------------|
| 09.02.07 Информационные системы и программирование<br>Очное, 2 года 10 месяцея  | В конкурсном списке вы 164 из 252    | До 15 августа<br>⊘ Согласне подано Отозвать согласне |
| 15.01.22 Чертёжник-канструктор<br>Очнов, 2 года 10 месяцев                      | Конкурсный списон ещё не опубликован | До 15 августа<br>Подать согласие                     |
| 15.01.32 Оператор станков с программным управлением<br>Очное, 2 года 10 месяцев | Канкурсный список ещё не опубликован | До 3 августа<br>Подать согласие                      |

Областное государственное автономное профессиональное образовательное учреждение «Белгородский индустриальный колледж»

| Специальности и профессии                                | Позиция                           | Приём согласий и оригиналов документов |
|----------------------------------------------------------|-----------------------------------|----------------------------------------|
| 12.05.01 Системы наведения<br>Заочное, 2 года 10 месяцев | В конкурсном списке вы 164 из 252 | До 3 августа<br>Подать согласие        |
| 11.01.02 Радиомеханик<br>Очно-заочное, 2 года 10 месяцев | В конкурсном списке вы 164 из 252 | До 15 августа<br>Подать согласне       |

#### Платное обучение

г. Белгород

### Согласне на зачисление подано

На платную форму обучения можно подать согласне в несколько образовательных организаций

| Областное государственное автономное профес<br>машиностроительный техникум»<br>г. Губкин, филкол | сиональное образовательное учреж     | ение «Белгородский                                 |
|--------------------------------------------------------------------------------------------------|--------------------------------------|----------------------------------------------------|
| Специальности и профессии                                                                        | Позиция                              | Приём согласий и оригиналов документов             |
| 27.02.04 Автоматические системы управления<br>Заочное, 3 года 4 месяца                           | Конкурсный список ещё не опубликован | До 3 августа<br>Согласне подано Отозвать согласне  |
| 15.01.31 Мастер нонтрольно-измерительных приборов и<br>автоматики<br>Очное, 2 года 10 месяцея    | Конкурсный списон ещё не опубликован | До 15 запуста<br>Согласне падано Отозвать согласне |

 Областное государственное автономное профессиональное образовательное учреждение «Белгородский индустриальный колледж»

 г. Белгород
 Гозиция

 Специальности и профессии
 Позиция

 11.01.02 Радиомезаник
 Позиция

 Очное, 2 года 10 месяцев
 Конкурсный список ещё не опубликован

 11.01.08 Оператор свям
 Конкурсный список ещё не опубликован

 Зарчное, 3 года 4 месяца
 Конкурсный список ещё не опубликован